## **%Galco**∩

## Pairing the Controller with your Smartphone

The Galcon BT App. is compatible with devices supporting Bluetooth 4.0 on iOS 5 or Android 4.3 and up.

## **Basic Steps**

When you start the Galcon BT App. for the first time, four screens show you the basic steps. Browse through the screens, or tap **Skip** to move on to the Welcome screen.

Pairing with the smartphone is required only once. After the initial pairing, the app syncs automatically with the controller. Follow these steps to pair your smartphone:

1. Download and install the Galcon BT App. from

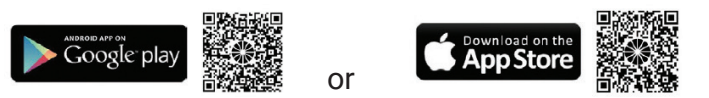

Or, scan the QR code on the timer's package to download the App.

 Find and tap the Galcon BT icon to open the App.
If the App. prompts you to turn on Bluetooth, tap OK to confirm. The Welcome screen is displayed.

| 10:44 🗖 33% (h. 17 🛧  |      |
|-----------------------|------|
| @Galco∩               |      |
| Welcome to Galcon BT. |      |
| Scan for tim          | ners |
| Unpaired timers       |      |
| 7001A                 |      |

- Under Unpaired timers, tap the image of your controller's model. If no controller is shown, tap Scan for timers. On the controller, a Bluetooth icon is displayed, followed by a 4-digit code.
- 4. Type in the pairing code displayed on the controller and then tap **Send**.

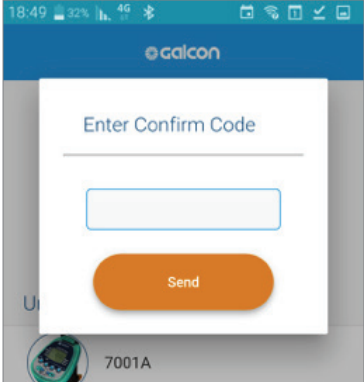

When pairing is complete, the phone and the controller are connected and the App. screen is displayed.